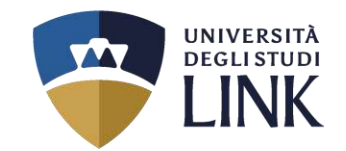

# **DOCUMENTI OBBLIGATORI DA SCARICARE**

# **ATTENZIONE:**

Prima di avviare la procedura di partecipazione al concorso occorre scaricare i documenti presenti nella pagina https://www.unilink.it/didattica/percorsi-formativi-abilitanti

È necessario essere in possesso dei documenti COMPILATI:

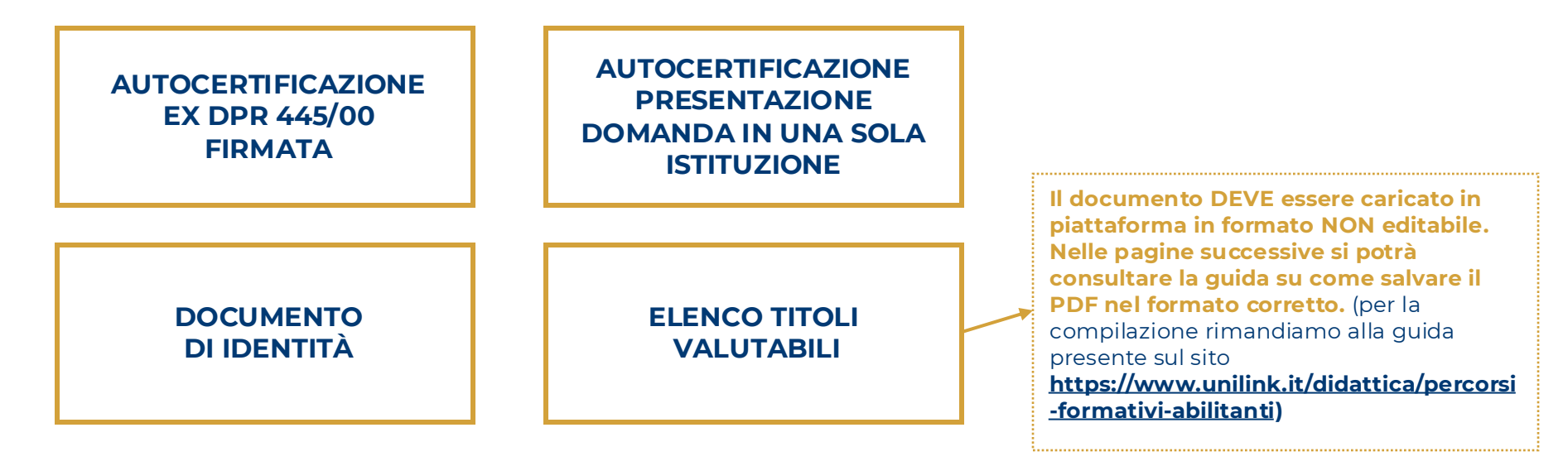

È NECESSARIO COMPILARE I DOCUMENTI PRIMA DI PROCEDERE CON LA COMPILAZIONE DELLA DOMANDA

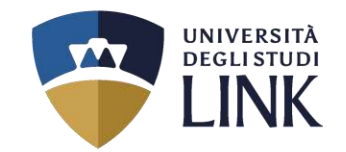

# SALVARE IL DOCUMENTO IN FORMATO NON EDITABILE

Se il file è stato compilato in PDF, per rendere il file non più modificabile, dopo averlo salvato, è necessario stamparlo tramite stampante fisica e scannerizzarlo, oppure stamparlo in PDF mediante una stampante virtuale PDF.

## COME STAMPARE IL MODULO PDF IN MODO VIRTUALE PER OTTENERE UN PDF NON MODIFICABILE

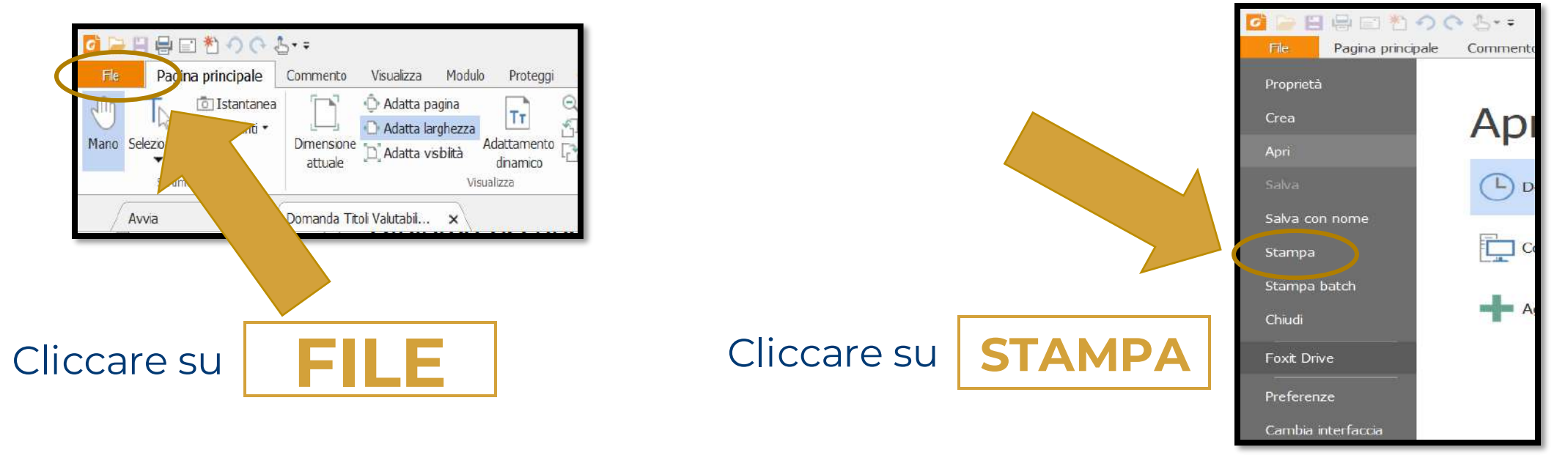

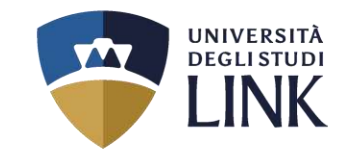

# SALVARE IL DOCUMENTO IN FORMATO NON EDITABILE

| training       Increvals di stampa         on::::::::::::::::::::::::::::::::::::                                                                                                    | lopie:                                  | 1 .                                                                                                    | Stam                                                                                                    | pa come scala di grigi                                                                                       | Star                  | npa come immag | gine Segni di smarginatura                                                                                                   |
|----------------------------------------------------------------------------------------------------|-----------------------------------------|----------------------------------------------------------------------------------------------------|----------------------------------------------------------------------------------------------------|----------------------------------------------------------------------------------------------------|-----------------------|----------------|----------------------------------------------------------------------------------------------------|
| Image: Conduct inversion pagine       Ordene inversion pagine         Image: Conduct inversion pagine       Operation inversion pagine         Image: Conduct inversion pagine       Operation inversion pagine         Image: Conduct inversion pagine       Operation inversion pagine         Image: Conduct inversion pagine       Operation inversion pagine         Image: Conduct inversion pagine       Operation inversion pagine         Image: Conduct inversion pagine       Operation inversion pagine         Image: Conduct inversion pagine       Operation inversion pagine         Image: Conduct inversion pagine       Operation inversion pagine         Image: Conduct inversion pagine       Operation inversion pagine         Image: Conduct inversion pagine       Operation inversion pagine         Image: Conduct inversion pagine       Operation inversion pagine         Image: Conduct inversion pagine       Operation inversion pagine         Image: Conduct inversion pagine       Operation pagine         Image: Conduct inversion pagine       Operation pagine         Image: Conduct inversion pagine       Operation pagine         Image: Conduct inversion pagine       Operation pagine         Image: Conduct inversion pagine       Operation pagine         Image: Conduct inversion pagine       Operation pagine         Image: Conduct inversion p | nteprima<br>Jorn:<br>ocumento:<br>arta: | 100%<br>21,0 x 29,7 cm<br>21,0 x 29,7 cm                                                                                                    | Intervalo di st<br>O Visualizzaz<br>Pagina con<br>Tutte le pa<br>Pagine:<br>Sottoinseme:                                                                                                    | ampa<br>one corrence<br>rente<br>grae.<br>1 - 7<br>Esempio: 1,5-9,12<br>Tutte le pagine nell'int             | (i)<br>tervalia       | 17             | Stampa su estranto i lat del fogia Capovogi sul lato Lugg Capovogi sul lato carto Rotazcone automatica Centraturo automatica |
| Fagins 1 d 7 <ul> <li>Personalizza scala</li> <li>103</li> <li>%</li> <li>Output</li> <li>Simula sovrastampa</li> <li>OK</li> <li>Annula</li> </ul>                                                                                                    |                                         | Image: Section of the section of the section of t | Codine invi Gestoine stam Codine Codin Codine Codine Codi | rso pagine<br>pa<br>Affanca pagine<br>di grandi dimension<br>nargini dela stampante<br>argini dela stampante | Pù pagne<br>per fogio | Opuscolo       | Orientamento<br>Venticole ~<br>Scampa<br>Documento e revisioni ~<br>Replaga i commenti                                       |
|                                                                                                    | <<br>Avanzate                           | Pagne 1 d 7                                                                                                    | Personaizz                                                                                                    | a scala 100                                                                                                  | Ç %                   |                | Oktput<br>Smule sovrastampa<br>OK Annula                                                                                     |

Se nell'elenco non è presente una stampante virtuale PDF, va scaricata e installata.

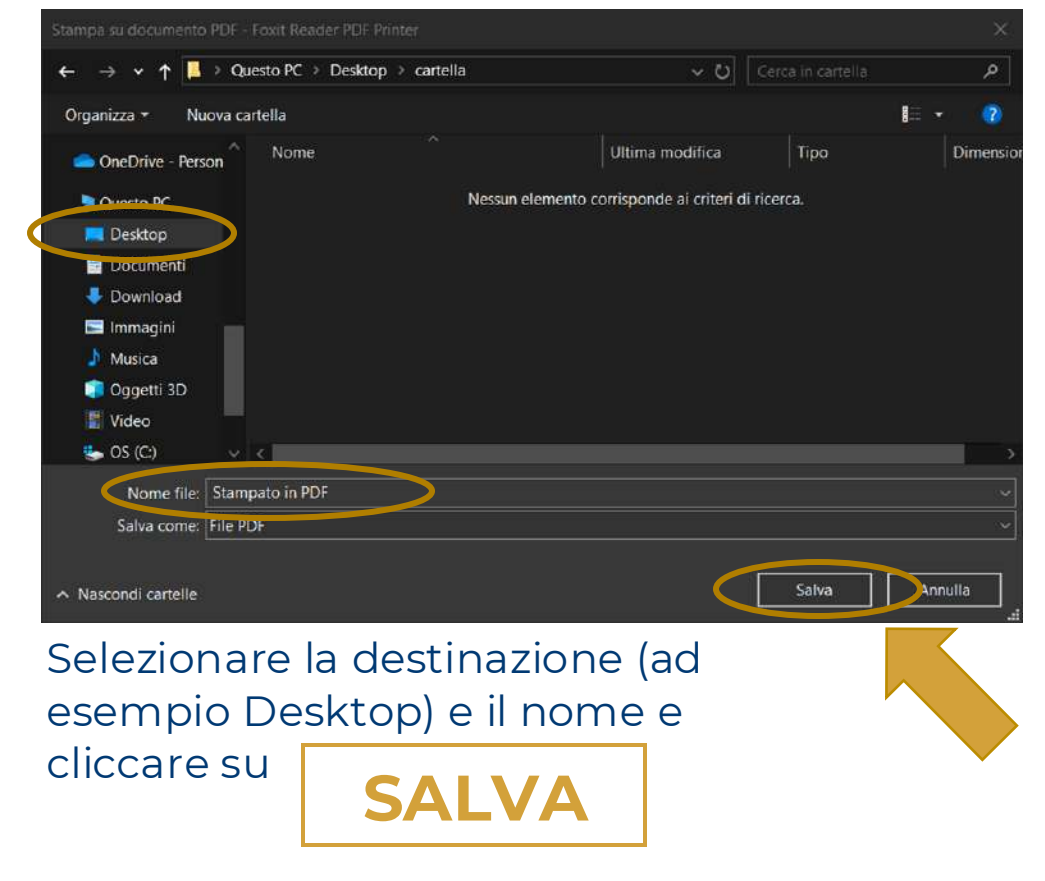

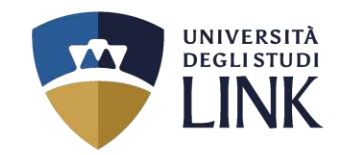

# Pagina Personale

Benvenuto nell'Area Riservata dell'UniLink Campus.

Grazie per esserti registrato al nostro Portale istituzionale.

Attenzione: nel caso in cui il Visitatore risulti essere uno Studente regolarmente iscritto, la Segreteria Studenti provvederà, nel minor tempo possibile, a modificarne il profilo in "Profilo Studente".

Analogamente, nel caso in cui il Visitatore risulti essere un Docente, la Segreteria Docenti provvederà, nel minor tempo possibile, a modificarne il profilo in "Profilo Docente".

Se ti sei registrato per partecipare alla prova di ammissione per l'accesso al primo anno del Corso di Laurea Magistrale a ciclo unico in Medicina e Chirurgia, clicca sul pulsante "Accesso alla documentazione (Medicina e Chirurgia LM-41)".

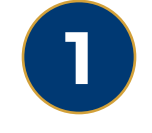

Dopo aver effettuato l'accesso apparirà la seguente schermata. Cliccare su **ACCESSO ALLA PROCEDURA DI IMMATRICOLAZIONE** 

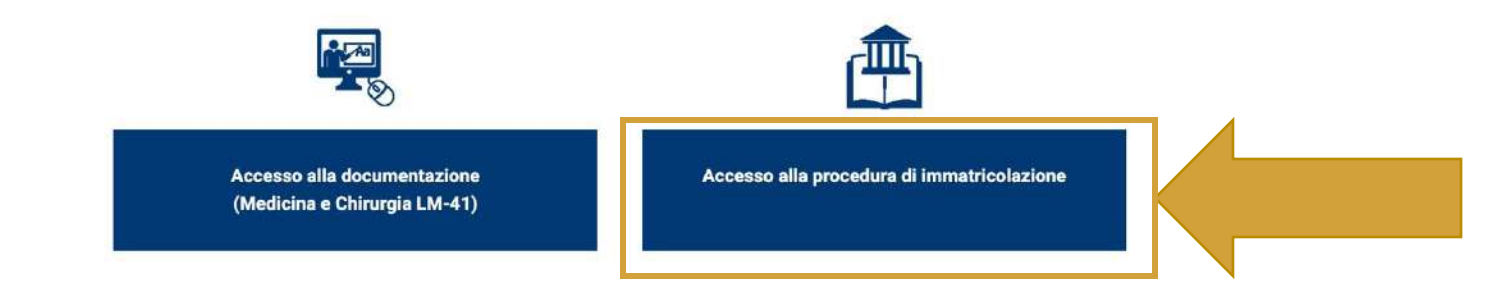

### + ISTRUZIONI PER L'IMMATRICOLAZIONE ONLINE

Se invece vuoi ricevere informazioni sui nostri corsi o sull'immatricolazione, compila il form seguente.

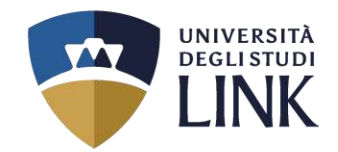

2

# Successivamente apparirà la seguente schermata

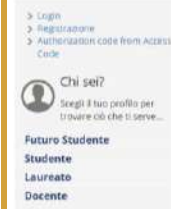

Tasse e borse di studio Sede dell'ateneo. Biblioteche, Calendario accademico. Diritto allo studio e borne di studio. Tasse Organizzazione generale, Regolamento didattico, Altri regolamenti dell'ateneo > Laurea e post-laurea Stage e tirocini. Calendario appelii di laurea, Alta formazione. Offerta formativa Esami di stato. Alumni, Almacasnea es di laurea, Master di primo ilvello, Master di is di specializzazione. Dottorati > Lavoro tage e tirocini post lauream. Offerte di lavoro, Dati su implego (>) Lezioni ed esami insegnamenti, programmi e orari. Docenti e ricevimento, Materiale didattico e dispense. Valutazione della didattica da parte dello studente. Calendario appelli. Prenotazione appelli. (>) Servizi Orientamento, Servizio alloggi, Servizi abitativi, Servizi di ristorazione, Servizi per gli studenti con esigonze speciali. Supporto alla didattica e Tutorato. Servizio di ancolto e Orientamento e ammissione counseling Orientamento, iminatricolazione e pretscrizione, Prove di accertamento delle conoscenze di base > Attività extracurriculari e ricreative Corsi di linguo. Corsi ECCE. Attrazzature sportive. Attoina gestrie Segreteria dagli studenti. Coro, Associazioni studentesche Oran segreterie, Certificazioni, Modulistico e autocertificazioni. Scadenze, Immatricolazione

#### (>) Mobilità internazionale

Programmi di mobilità internazionale, Servizi per studenti in mobilità internazionale

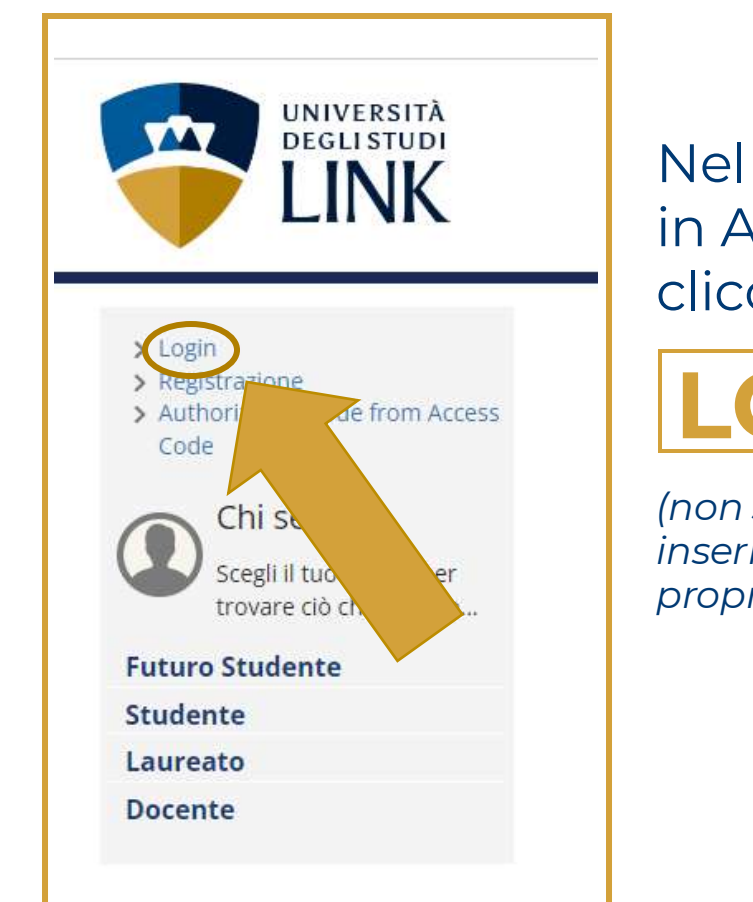

Nel riquadro in ALTO A SINISTRA cliccare su:

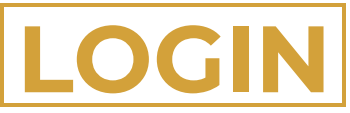

(non sarà necessario inserire nuovamente le proprie credenziali)

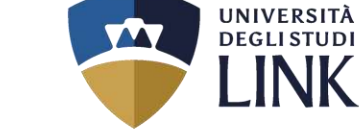

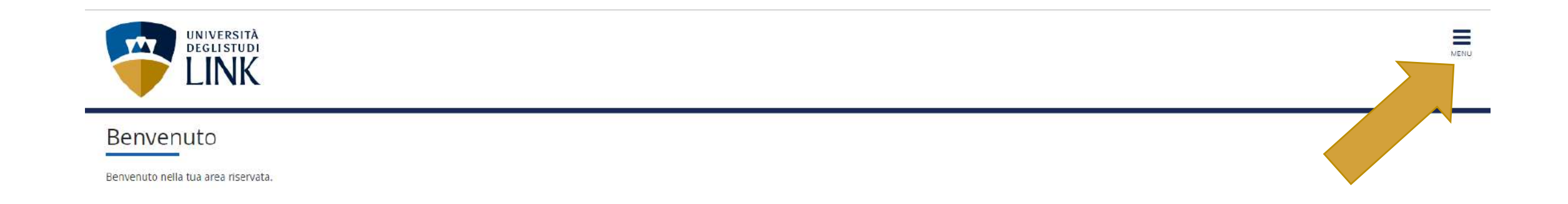

3 In questa schermata, cliccare sulle TRE LINEETTE IN ALTO A DESTRA con la scritta:

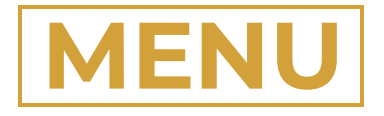

Università degli Studi LINK | Via del Casale di San Pio V, 44 - 00165 Roma | Tel. +39 06 3400 6000 | info@unilink.it | www.unilink.it

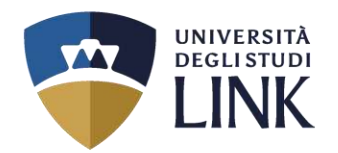

4

Dopo aver selezionato le tre lineette nel passaggio precedente, apparirà la schermata come quella a destra.

Cliccare su

SEGRETERIA

|                         | × |
|-------------------------|---|
| ita eng                 |   |
| 4                       | 2 |
| Area Riservata          |   |
| Logout                  |   |
| Moodle                  |   |
| Home                    | > |
| Segreteria              | > |
| Mobilità internazionale | > |

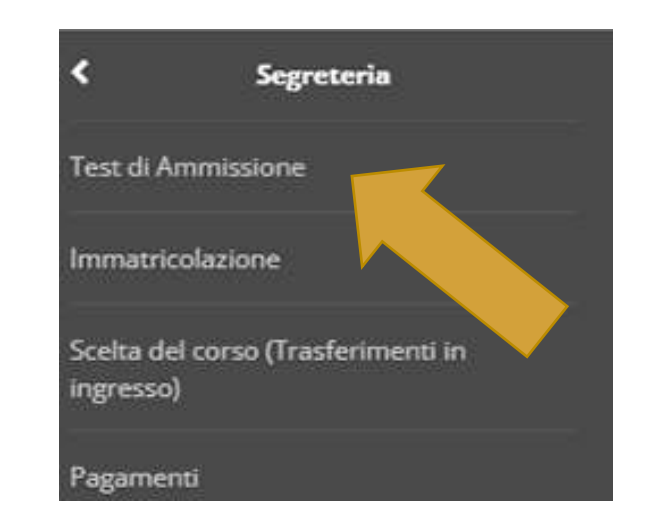

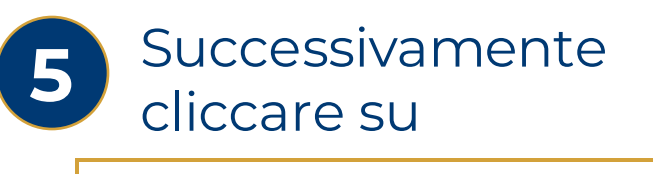

# **TEST DI AMMISSIONE**

### Iscrizione Concorsi

Attraverso le pagine seguenti sarà possibile effettuare l'iscrizione ad un concorso di ammissione

| Attività                                                       | Sezione                                              | Info       | Stato |
|----------------------------------------------------------------|------------------------------------------------------|------------|-------|
| A - Scelta del concorso                                        |                                                      | (1)        | X     |
|                                                                | Scelta corso di studio                               | 3          | X     |
|                                                                | Selezione concorso                                   | 3          | 6     |
|                                                                | Conferma                                             | 3          | 6     |
| B - Conferma iscrizione al concorso                            |                                                      | 3          | 6     |
|                                                                | Preferenze                                           | 3          | 6     |
|                                                                | Preferenze percorso di studio                        | <u>()</u>  | 8     |
|                                                                | Preferenze sedi                                      | <b>(</b> ) | 6     |
|                                                                | Preferenze lingue                                    | 3          | 6     |
|                                                                | Preferenze borse di studio                           | 3          | 6     |
|                                                                | Scelta categoria amministrativa ed ausili invalidità | 3          | 6     |
|                                                                | Scelta tipologia ausilio invalidità                  | 3          | 6     |
|                                                                | Scelta misure compensative                           | 3          | 6     |
|                                                                | Conferma                                             | 3          | 6     |
| 2 - Inserimento o modifica delle dichiarazioni di invalidità   |                                                      | 3          | 6     |
|                                                                | Pagina elenco Dichiarazioni di Invalidità presentate | <u>(</u> ) | 6     |
| D - Titoli di accesso                                          |                                                      | <b>(</b> ) | 8     |
|                                                                | Dettaglio Titoli di Accesso                          | 3          | 8     |
| E - Dichiarazione eventuali titoli di valutazione              |                                                      | ()         | 6     |
|                                                                | Dettaglio titoli e documenti per la valutazione      | 3          | 6     |
|                                                                | Conferma                                             | 31         | 6     |
| - Richiesta Lettere di referenza                               |                                                      | 3          | 6     |
|                                                                | Dettaglio richiesta referenze                        | 3          | 6     |
| 5 - Questionari richiesti prima della conferma dell'ammissione |                                                      | 3          | 6     |
|                                                                | Selezione questionario da compilare                  | 3          | 6     |
| H - Calendario Prenotazione Appuntamenti                       |                                                      | 0          | 6     |
|                                                                | Selezione tipologie di calendario appuntamenti       | ()         | 6     |
| - Azione per la scelta del turno di svolgimento della prova    |                                                      | 3          | 6     |
|                                                                | Selezione della prova con turno                      | 3          | 6     |
| - Richiesta Consensi                                           |                                                      | 0          | 6     |
|                                                                | Richlesta consensi                                   | 3          | 6     |
| < - Chiusura processo                                          |                                                      | <b>(</b> ) | 6     |
|                                                                | Conferma esplicita                                   | 3          | 8     |
|                                                                | Conferma                                             |            | A     |

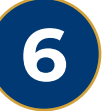

## In questa schermata cliccare su

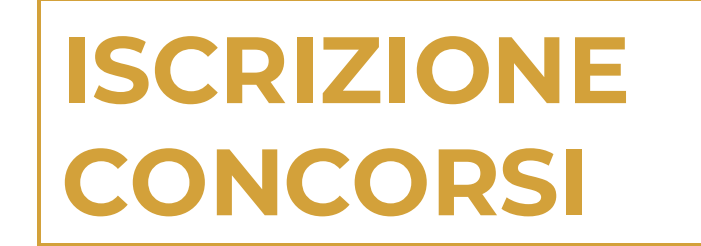

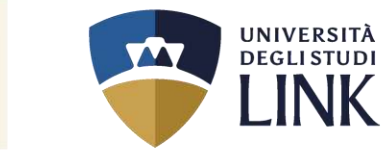

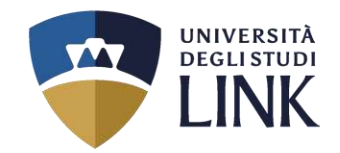

|                                            | Selezionare il CORSO DI STUDIO al quale<br>si intende accedere                                                                            |                     |
|--------------------------------------------|----------------------------------------------------------------------------------------------------|---------------------|
| ■ A 1 2 3 B >                              |                                                                                                    | _                   |
| Corso di studio                            |                                                                                                    | 🐥 Legenda           |
|                                            |                                                                                                    | 🔆 Dato obbligatorio |
| Selezionare Il corso di studio al quale si | Intende accedere.                                                                                                    | Checklist           |
|                                            |                                                                                                    |                     |
| [Facoltà Centro                            | O CLASSE A001-FI - PROCESSO DI INSEGNAMENTO E APPRENDIMENTO PER MATERIE DI ARTE ED IMMAGINE NELLA SCUOLA SECONDARIA DI I GRADO            |                     |
| Multidiscipinare di Aterieo Fij-           | CLASSE A003-FI - PROCESSO DI INSEGNAMENTO E APPRENDIMENTO PER DESIGN DELLA CERAMICA                                                       |                     |
|                                            | O CLASSE A004-FI - PROCESSO DI INSEGNAMENTO E APPRENDIMENTO PER DESIGN DEL LIBRO                                                          |                     |
|                                            | O CLASSE A007-FI - PROCESSO DI INSEGNAMENTO E APPRENDIMENTO PER DISCIPLINE AUDIOVISIVE                                                    |                     |
|                                            | O CLASSE A008-FI - PROCESSO DI INSEGNAMENTO E APPRENDIMENTO PER DISCIPLINE GEOMETRICHE, ARCHITETTURA, DESIGN D'ARREDAMENTO E SCENOTECNICA |                     |
|                                            | CLASSE A010-FI - PROCESSO DI INSEGNAMENTO E APPRENDIMENTO PER DISCIPLINE GRAFICO-PUBBLICITARIE                                            |                     |
|                                            |                                                                                                    |                     |
| Indietro Avanti                            | Cliccare su AVANTI                                                                                                    |                     |

Università degli Studi LINK | Via del Casale di San Pio V, 44 - 00165 Roma | Tel. +39 06 3400 6000 | info@unilink.it | www.unilink.it

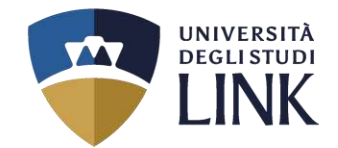

| Indicare la <b>Regione</b> (Lazio, Campania, Sicilia,<br>Umbria) e se si partecipa al <b>Percorso 60 CFU</b> (All.1),<br><b>Percorso 30 CFU</b> (All.2), <b>Percorso 30 CFU</b> (All.4),                                                                                                    |                               |
|----------------------------------------------------------------------------------------------------|-------------------------------|
| Lista concorsi Percorso 36 CFO (AII.5)                                                                                                    | Legenda     Dato obbligatorio |
| Selezionare il concorso al quale si intende iscriversi.                                                                                                    | Checklist                     |
| Concorso* © Regione Lazio Percorso 30 CFU allegato 2 dal 01/07/2024 00:01 al 10/07/2024 23:59  Dettaglio  FI-A001RM - CLASSE A001-FI - PROCESSO DY INSEGNAMENTO E APPRENDIMENTO PER MATERIE DI ARTE ED IMMAGINE NELLA SCUOLA SECONDARIA DI I GRADO, percorso 30CFU 2 - Percorso da 30 CFU - Allegato 2, cat. amm. 200 - 45% Riservato - FI 30 CFU Allegato 2  Concorso* © Regione Lazio Percorso 60 CFU dal 01/07/2024 00:01 al 10/07/2024 23:59 |                               |
| Dettaglio                                                                                                    |                               |
| FI-A001RM - CLASSE A001-FI - PROCESSO DI INSEGNAMENTO E APPRENDIMENTO PER MATERIE DI ARTE ED IMMAGINE NELLA SCUOLA SECONDARIA DI I GRADO. percorso 60CFU - Percorso da 60 CFU, cat. amm. 201 - 5%<br>Riservato - FI 60 CFU Allegato 1                                                                                                    |                               |
| EI-A001RM - CLASSE A001-FI - PROCESSO DI INSEGNAMENTO E APPRENDIMENTO PER MATERIE DI ARTE ED IMMAGINE NELLA SCUOLA SECONDARIA DI I GRADO, percorso 60CFU - Percorso da 60 CFU, cat. amm. 203 - FI 60 CFU<br>Allegato 1                                                                                                    |                               |
| Indietro Avanti Cliccare su AVANTI                                                                                                    |                               |

## N.B. Cliccare solo sul pallino **«Concorso»** e non sul «Dettaglio»

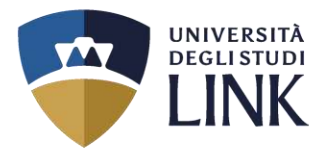

Ξ

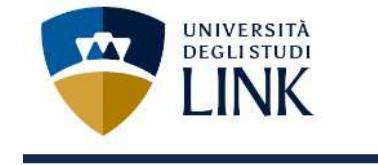

## 🔚 << ... 1 2 3 Β 1 ... >>

Conferma scelta concorso

Verificare le informazioni relative alle scelte effettuate nelle pagine precedenti.

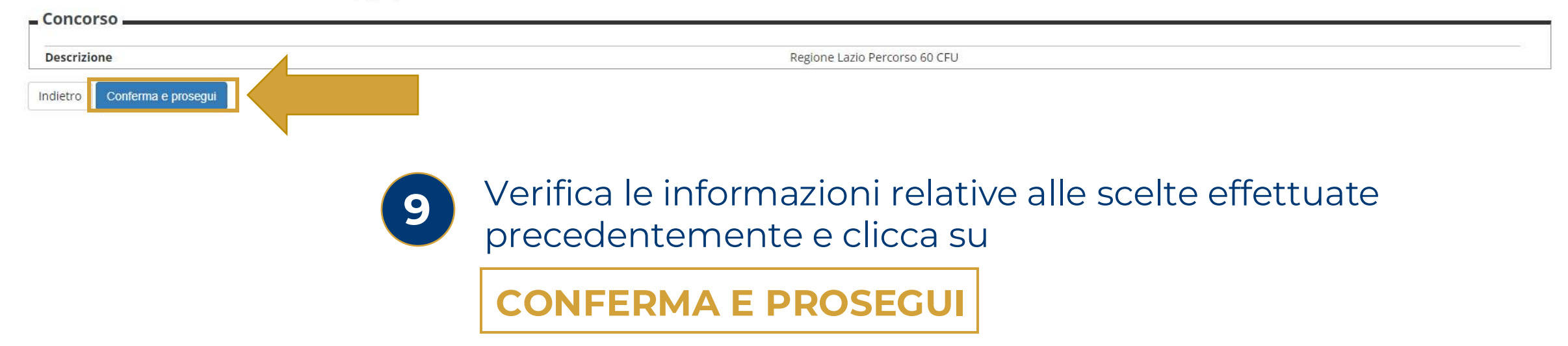

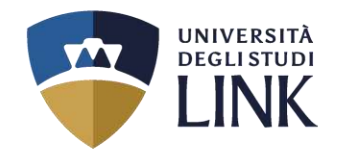

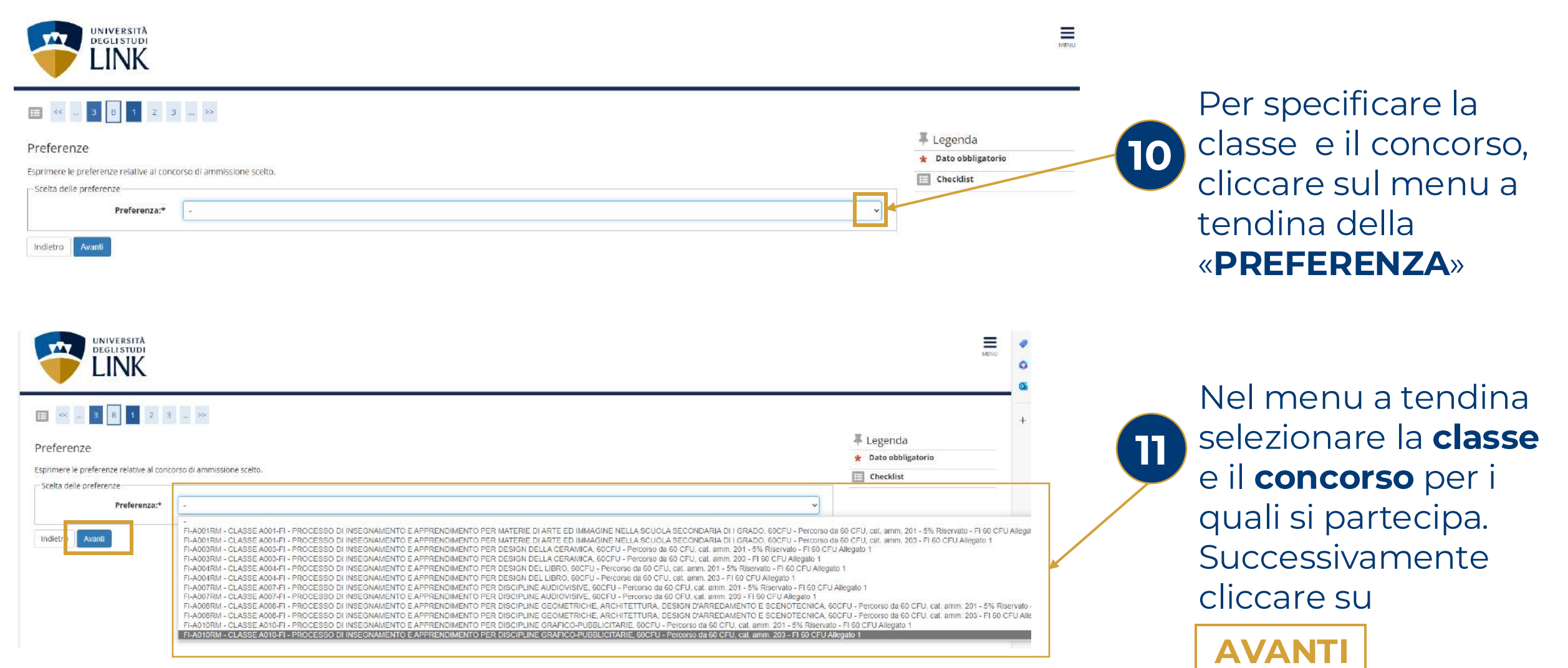

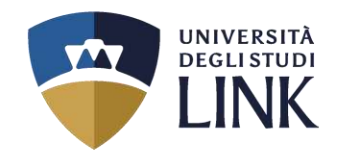

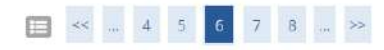

Scelta categoria amministrativa ed ausili di invalidità

Scegliere la propria categoria amministrativa, valida per lo svolgimento del concorso di ammissione al quale ci si sta iscrivendo, ed eventualmente richiedere ausilio per invalidità.

| Categoria amministrativa                                                                   |                                               |  |
|--------------------------------------------------------------------------------------------|-----------------------------------------------|--|
| Categoria amministrativa                                                                   |                                               |  |
| Presa visione bando                                                                        | 5% Riservato - FI 60 CFU Allegato 1           |  |
| Presa visione del bando                                                                    | Si O No                                       |  |
| Ausilio alla svolgimento delle prove –<br>Richiedo l'ausilio per lo svolgimer<br>O SI O No | nto della prova (L. 104/92 e succ. modifiche) |  |
| Prove previste                                                                             |                                               |  |
| Descrizione                                                                                |                                               |  |
| Prova per Titoli Valutati                                                                  |                                               |  |
| Indietro Avanti                                                                            | Cliccare su                                   |  |

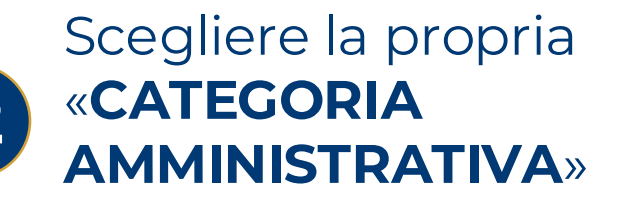

| 13 |  |
|----|--|
|    |  |

Selezionare **Sì** nella «**PRESA VISIONE DEL BANDO**»

**AVANTI** 

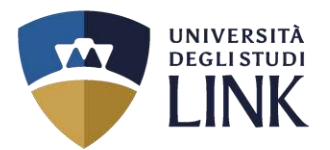

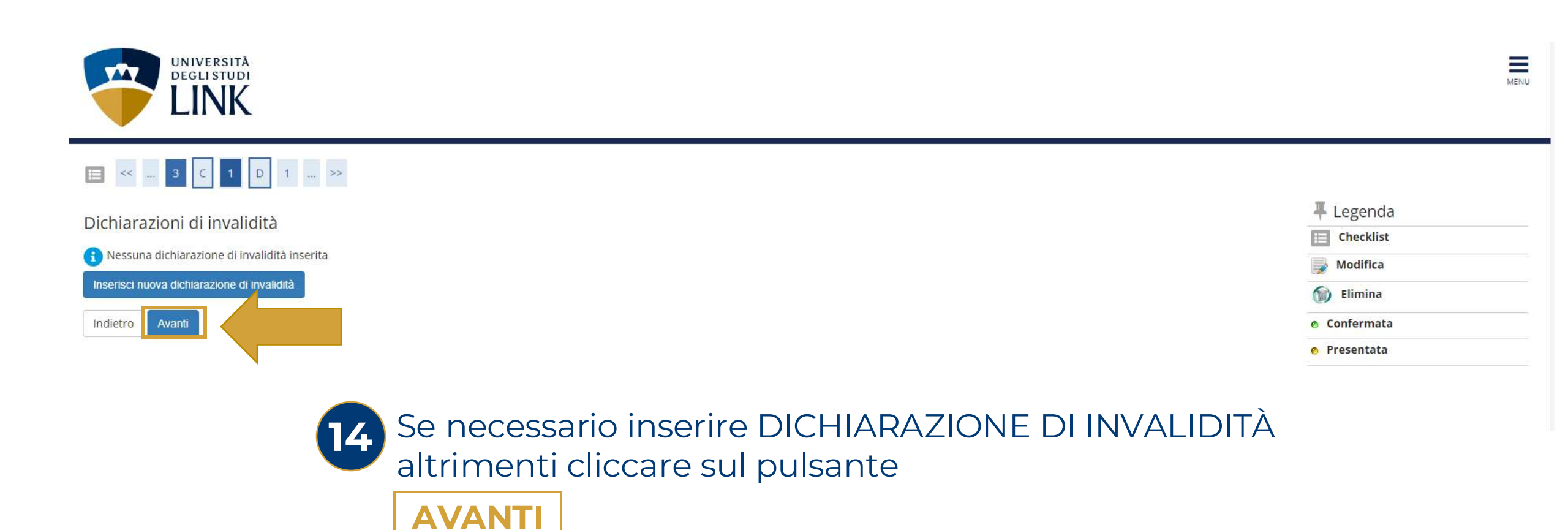

Università degli Studi LINK | Via del Casale di San Pio V, 44 - 00165 Roma | Tel. +39 06 3400 6000 | info@unilink.it | www.unilink.it

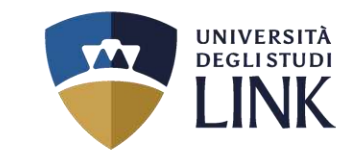

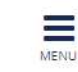

UNIVERSITÀ DEGLI STUDI LINK

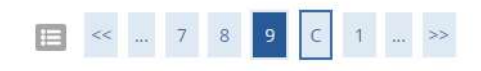

Conferma iscrizione concorso

Verificare le informazioni relative alle scelte effettuate nelle pagine precedenti.

| Concorso                                                  |                                                                                                    |
|-----------------------------------------------------------|----------------------------------------------------------------------------------------------------|
| Descrizione                                               | Regione Lazio Percorso 60 CFU                                                                                                    |
| Preferenze                                                |                                                                                                    |
| Preferenza                                                | FI-A001RM - CLASSE A001-FI - PROCESSO DI INSEGNAMENTO E APPRENDIMENTO PER MATERIE DI ARTE ED IMMAGINE NELLA<br>SCUOLA SECONDARIA DI I GRADO, 60CFU - Percorso da 60 CFU, cat. amm. 201 - 5% Riservato - FI 60 CFU Allegato 1 |
| Categoria amministrativa ed ausili di invalidi            | tà                                                                                                    |
| Categoria amministrativa                                  | 5% Riservato - FI 60 CFU Allegato 1                                                                                                    |
| Richiesta ausilio handicap<br>ndietro Conferma e prosegui | No                                                                                                    |
|                                                           | Verifica le informazioni relative alle scelte effettuate precedentemente e clicca su                                                                                                    |
|                                                           | CONFERMA E PROSEGUI                                                                                                    |

Università degli Studi LINK | Via del Casale di San Pio V, 44 - 00165 Roma | Tel. +39 06 3400 6000 | info@unilink.it | www.unilink.it

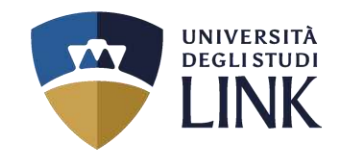

| 727 | UNIVERSITĂ<br>DEGLI STUDI |
|-----|---------------------------|
|     | LINK                      |

## 🖴 « " 101E 1 " »

| Dettaglio titoli richiesti                                                                  |                                                                                                    |                                                                                                    |                          |    |                         |
|---------------------------------------------------------------------------------------------|----------------------------------------------------------------------------------------------------|----------------------------------------------------------------------------------------------------|--------------------------|----|-------------------------|
| Per proseguire è necessario dichiarare i titoli di studio. Per primi vengono mos            | strati i titoli di studio obbligatori, mentre le varie opzioni mostrano titoli che sono alternati                                                                            | vi fra loro. Nelle pagine seguenti verranno chiasti i dati relativi ai titoli di studio conseguiti | i negli anni precedenti. |    | Selezionare II III OLO  |
| - Titoli di Studio Alternativi                                                              |                                                                                                    |                                                                                                    |                          | 10 | DICTUDIO                |
| Per proseguire e necettario completare l'interimento di tutti i titoli di sti<br>Opzione 1: | udio di almena un biocco opzionale. Le vene opzioni mostrano sitoli che sono alternativi fi                                                                                  | a kona:                                                                                            |                          |    | DI SI UDIO per          |
| State                                                                                       |                                                                                                    |                                                                                                    | State                    |    |                         |
| bloccs Titolo                                                                               | Dettagli ammessi:                                                                                                    | Note                                                                                               | The                      |    | partecipare al          |
| Laurea                                                                                      |                                                                                                    |                                                                                                    |                          |    |                         |
| Opzione 2:                                                                                  |                                                                                                    |                                                                                                    |                          |    | concorso e cliccare su  |
| Stato<br>blocce Titolo                                                                      | Dectagli ammessi:                                                                                                    | Note                                                                                               | Stato<br>Tito            |    |                         |
| 🖋 Laurea Magistrale                                                                         |                                                                                                    |                                                                                                    |                          |    |                         |
| Opzione 3:                                                                                  |                                                                                                    |                                                                                                    |                          |    |                         |
| State<br>blocce Titolo                                                                      | Dettagli ammessi:                                                                                                    | Note                                                                                               | State<br>Tite Azioni     |    |                         |
| V Laurea Specialistica                                                                      |                                                                                                    |                                                                                                    | e Inserisci              |    |                         |
| Opzione 4:                                                                                  |                                                                                                    |                                                                                                    |                          |    |                         |
| Stato<br>blocco Titolo                                                                      | Dettagliammessi                                                                                                    | Note                                                                                               | State<br>Tite s Azioni   |    |                         |
| 🛷 Titolo straniero                                                                          |                                                                                                    |                                                                                                    |                          |    | N R Selezionare un solo |
| Opzione 5:                                                                                  |                                                                                                    |                                                                                                    |                          |    |                         |
| Stato<br>blocce Titulo                                                                      | Nattarli ammessi                                                                                                    | Nore                                                                                               | State<br>Titus Avioni    |    | Titolo di studio        |
| Diploma accademico di secondo livello                                                       | Sound and the second                                                                                                    | 100                                                                                                | inerici                  |    |                         |
| - Alex: Titali                                                                              |                                                                                                    |                                                                                                    |                          |    |                         |
|                                                                                             |                                                                                                    |                                                                                                    |                          |    |                         |
| Titolo                                                                                      | Note                                                                                                    |                                                                                                    | Azioni                   |    |                         |
| I I IDIO DI SCUDIA SUDERIORE                                                                | <ul> <li>Dettagii Intoioi</li> <li>Anno Conseguimento: 2019</li> <li>Dettaglio: Vlatvirià vecnica industriale: Informatica</li> <li>Stator: Conseguito 01/06/2019</li> </ul> |                                                                                                    | 🗟 ହେ 🖓                   |    |                         |

Incietro Procedi

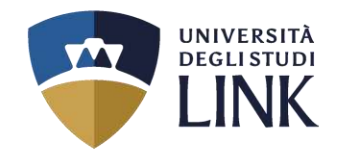

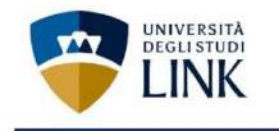

## 📰 « ... 3 D 1 2 E ... »

Gestione titoli e documenti per la valutazione

Dichlarare titoli e documenti utili alla valutazione.

Il concorso scelto prevede le seguenti tipologie di documenti e/o titoli che concorrono alla valutazione della graduatoria:

| Tipo titolo                              | Min | Max |
|------------------------------------------|-----|-----|
| Certificazioni linguistiche (SI/NO)      | 1   | 1   |
| Master (SI/NO)                           | 1   | 1   |
| Diploma di specializzazione (SI/NO)      | 1   | 1   |
| Dottorato di ricerca (SI/NO)             | 1   | 1   |
| Laurea L2, L1, LS, LM, A1, A2 (SI/NO)    | 1   | 1   |
| AUTOC. PRESENT. DOMANDA IN UNA SOLA IST. | 1   | 1   |
| ELENCO TITOLI VALUTABILI                 | 1   | 1   |
| Servizio di insegnamento (SI/NO)         | 1   | 1   |
| Votazione Titolo di accesso (Si/NO)      | 1   | 1   |
| Copia documento d'identità               | 1   | 1   |
| Media pond. esami Titolo di acc. (SI/NO) | 1   | 1   |
| Autocertificazione ex dpr 445/00 firmata | 1   | 1   |

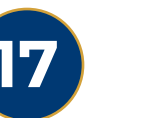

Scaricare i documenti nella sezione: :

https://www.unilink.it/didattica/ percorsi-formativi-abilitanti

## DOCUMENTI OBBLIGATORI SCARICABILI DA INSERIRE:

- Autocertificazione ex dpr 445/00 firmata
- Documento d'identità
- Autocertificazione presentazione domanda in una sola istituzione
- Elenco titoli valutabili

18

Titoli dichiarati

Non è stato inserito alcun documento e/o titolo di valutazione

#### Vuoi allegare altri documenti e/o titoli alla domanda di ammissione?\*

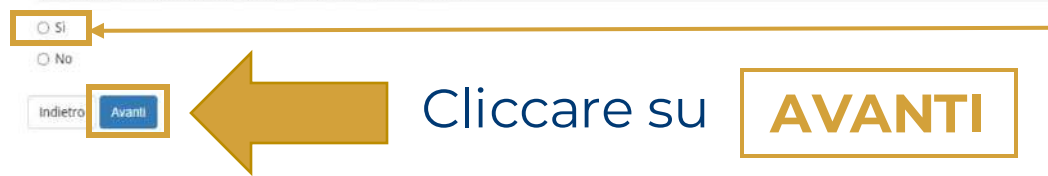

I documenti vanno **SCARICATI, COMPILATI, FIRMATI** e **CARICATI** 

UNIVERSITĂ

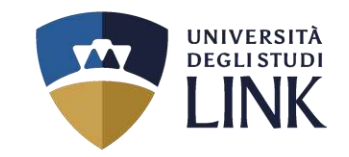

| LINK                                       |                                                                                                    |     |              |
|--------------------------------------------|----------------------------------------------------------------------------------------------------|-----|--------------|
| 📰 🥌 ii 1 2 F                               |                                                                                                    |     | Dor inc      |
| Dichiarazione titolo di valu               | azione                                                                                                    |     |              |
| Indicare i dati del titolo o del documento | di valutazione.                                                                                                    | 10  | DOCUN        |
| Tipologia:*                                |                                                                                                    |     |              |
| Titolo:*                                   |                                                                                                    |     | cliccare     |
| Descrizione:                               |                                                                                                    |     | «TIPOL       |
| Allegato:                                  | +Seleziona file                                                                                                    |     | _            |
| Indietro                                   |                                                                                                    |     | Nel me       |
|                                            |                                                                                                    |     |              |
|                                            |                                                                                                    | 20  | TITOL        |
|                                            |                                                                                                    |     | N B è nec    |
| 🔲 << 1 E 1 2 I                             | ·                                                                                                    |     | qualora il   |
| Dichiarazione titolo di vali               | Itazione                                                                                                    |     |              |
| Indicare i dati del titolo o del documen   | o di valutazione.                                                                                                    |     | titolo nella |
| - Dettaglio titolo o documento             |                                                                                                    |     | inserire «   |
| Tipologia:*                                |                                                                                                    |     |              |
| Descrizione:                               | Media ponderata esami Tinolo di accesso<br>Laurea 12, 11, 13, 11, M, M, A2<br>Master di II, Ivelio<br>Dipforma di specializzazione<br>Dofornato di ricerca<br>Centificazioni linuciettiche |     | Succes       |
|                                            | Servicio di insegnamenta                                                                                                    |     | Jucces       |
| Allegato:                                  | +Seleziona file                                                                                                    | -20 | botton       |
| Indietre Avanti                            |                                                                                                    |     |              |
|                                            | Cliccare su <b>AVANTI</b>                                                                                                    |     | allegar      |
|                                            |                                                                                                    |     | N.B. NON     |
|                                            | 1                                                                                                    |     | ogni titolo  |

Per inserire il TITOLO o il DOCUMENTO DI VALUTAZIONE, cliccare sul menu a tendina della «**TIPOLOGIA**»

# Nel menu a tendina selezionare i **TITOLI VALUTABILI**

N.B. è necessario inserire **TUTTI** i titoli richiesti, qualora il candidato non sia in possesso del titolo nella sezione **«TITOLO»** è necessario inserire **«NO»** senza allegare alcun file.

## Successivamente cliccare sul bottone **SELEZIONA FILE** per allegare il documento e/o il Titolo N.B. NON è obbligatorio inserire un allegato per ogni titolo dichiarato

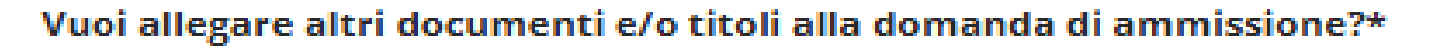

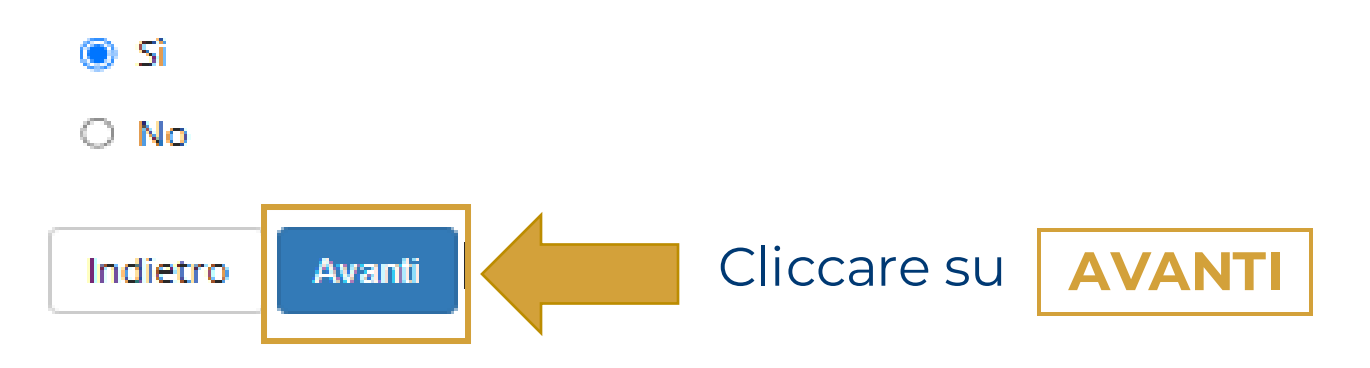

22

Ogni volta che si completa il processo di caricamento di un titolo è necessario selezionare **«SI»** fino al completamento di tutti i campi richiesti. UNIVERSITÀ DEGLISTUDI

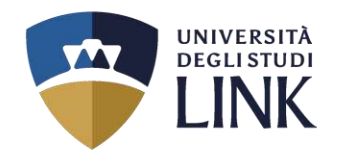

# **DOCUMENTI OBBLIGATORI SCARICABILI DA INSERIRE**

| are i dati del titolo o del documento | di valutazione.                             |         |
|---------------------------------------|---------------------------------------------|---------|
| taglio titolo o documento             |                                             |         |
| Tipologia:*                           | Autocertificazione ex dpr 445/00 firmata    | 2       |
| Titolo:*                              | AUTOCERTIFICAZIONE                          |         |
| Descrizione:                          |                                             |         |
| Allegato:                             | AUTOCERTIFICAZIONE EX DPR 44500 FIRMATA.pdf | ام.<br> |
| Carica nuovo allegato:                | +Seleziona file                             |         |

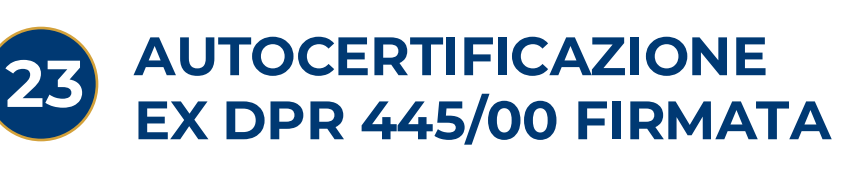

| *** | <br>3 | D | 1 | 2 | E | - | >> |
|-----|-------|---|---|---|---|---|----|
|     |       |   |   |   |   |   |    |

🚍 < ... 3 D 1 2 E ... >>

#### Dichiarazione titolo di valutazione

Indicare i dati del titolo o del documento di valutazione

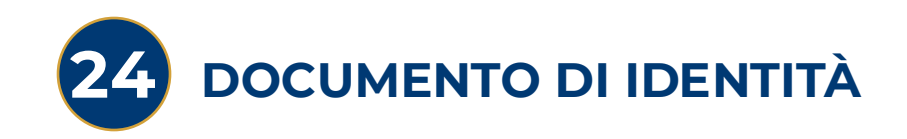

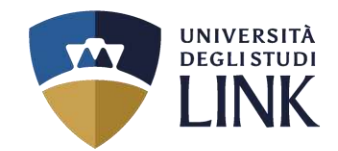

# **DOCUMENTI OBBLIGATORI SCARICABILI DA INSERIRE**

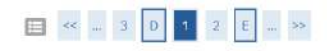

Dichiarazione titolo di valutazione

| indicare i dati dei titolo o dei documento di valutazion | Indicarei | dati | del | titolo | o del | documento d | valutazion |
|----------------------------------------------------------|-----------|------|-----|--------|-------|-------------|------------|
|----------------------------------------------------------|-----------|------|-----|--------|-------|-------------|------------|

| Dicitalazione ex all. 3.1 DM 621/24     | ~                                                                                         |
|-----------------------------------------|-------------------------------------------------------------------------------------------|
| DICHIARAZIONE EX ART 3.1 DM 621/24      |                                                                                           |
|                                         |                                                                                           |
|                                         |                                                                                           |
|                                         | - A                                                                                       |
| DICHIATAZIONE EX ART. 3.1 DM 621-24.pdf |                                                                                           |
| +Seleziona file                         |                                                                                           |
|                                         | DICHIARAZIONE EX ART 3.1 DM 521/24 DICHIATAZIONE EX ART: 3.1 DM 621-24.pdf Selezioni file |

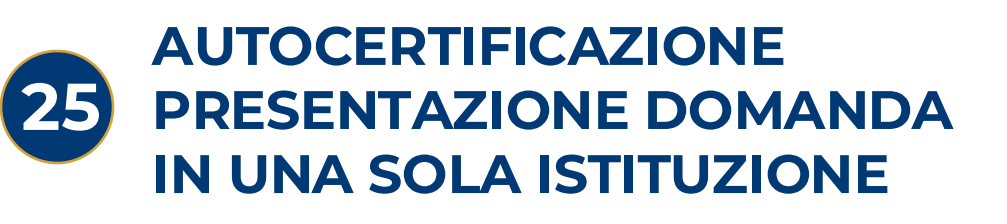

🖽 «« " 🤄 D 🚺 2 E " »»

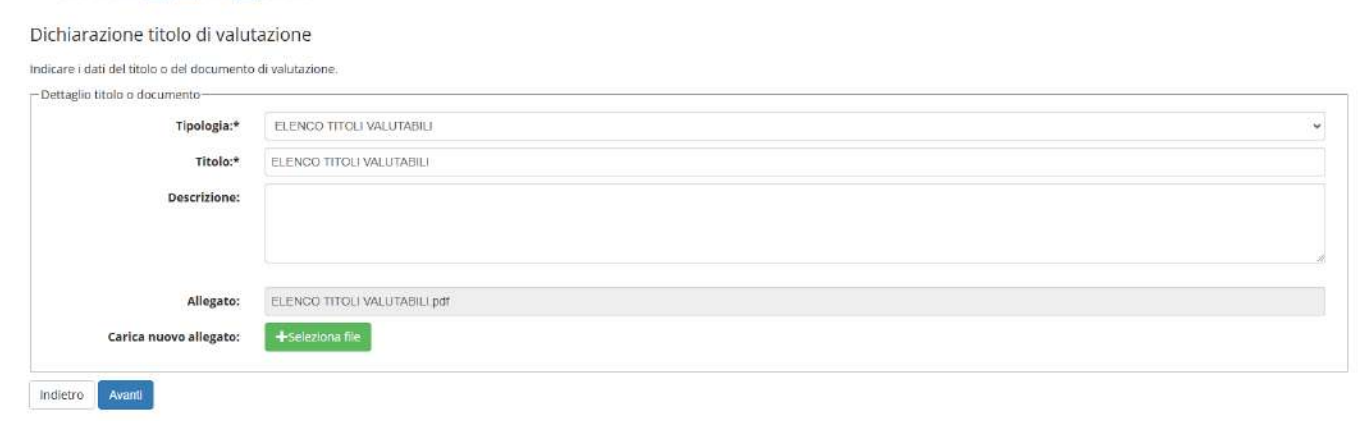

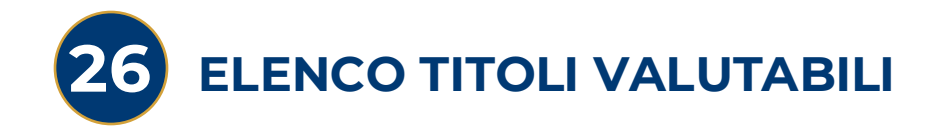

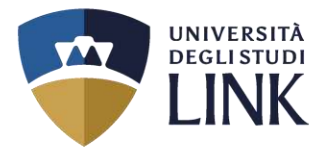

## 

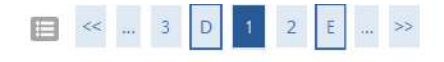

### Gestione titoli e documenti per la valutazione

Dichiarare titoli e documenti utili alla valutazione.

Il concorso scelto prevede le seguenti tipologie di documenti e/o titoli che concorrono alla valutazione della graduatoria:

| Tipo titolo                              | Min | Мах |
|------------------------------------------|-----|-----|
| Certificazioni linguistiche (SI/NO)      | 1   | 1   |
| Master (SI/NO)                           | 1   | 1   |
| Diploma di specializzazione (SI/NO)      | 1   | 1   |
| Dottorato di ricerca (SI/NO)             | 1   | 1   |
| Laurea L2, L1, LS, LM, A1, A2 (SI/NO)    | 1   | 1   |
| Dichiarazione ex art. 3.1 DM 621/24      | 1   | 1   |
| ELENCO TITOLI VALUTABILI                 | 1   | 1   |
| Servizio di insegnamento (SI/NO)         | 1   | 1   |
| Votazione Titolo di accesso (SI/NO)      | 1   | 1   |
| Copia documento d'identità               | 1   | 1   |
| Media pond. esami Titolo di acc. (SI/NO) | 1   | 1   |
| Autocertificazione ex dpr 445/00 firmata | 1   | 1   |

Titoli dichiarati

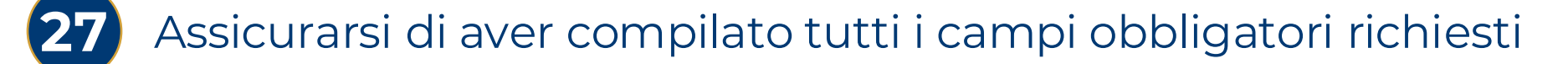

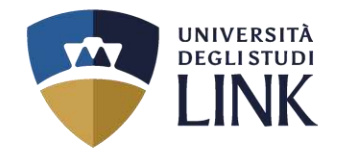

UNIVERSITÀ DEGLI STUDI LINK

### Titoli dichiarati

| Tipologia                                | Titolo                             | Azioni   | Azioni   |   |  |
|------------------------------------------|------------------------------------|----------|----------|---|--|
| Autocertificazione ex dpr 445/00 firmata | AUTOCERTIFICAZIONE                 | 9        | 3        | 6 |  |
| Certificazioni linguistiche (SI/NO)      | SI                                 |          | <b></b>  | 6 |  |
| Copia documento d'identità               | DOCUMENTO DI IDENTITA'             | <u>a</u> | <b>B</b> | 6 |  |
| Dichiarazione ex art. 3.1 DM 621/24      | DICHIARAZIONE EX ART 3.1 DM 621/24 | <u>Q</u> | <b></b>  | 6 |  |
| Diploma di specializzazione (SI/NO)      | NO                                 |          | 5        | 6 |  |
| Dottorato di ricerca (SI/NO)             | NO                                 |          | <b>B</b> | 6 |  |
| ELENCO TITOLI VALUTABILI                 | ELENCO TITOLI VALUTABILI           | <u>Q</u> | <b>B</b> | 6 |  |
| .aurea L2, L1, LS, LM, A1, A2 (SI/NO)    | NO                                 |          | <b></b>  | 6 |  |
| Master (SI/NO)                           | NO                                 |          | 3        | 6 |  |
| Media pond. esami Titolo di acc. (SI/NO) | SI                                 |          | <b>B</b> | 6 |  |
| Servizio di insegnamento (SI/NO)         | SI                                 |          | <b>B</b> | 6 |  |
| Votazione Titolo di accesso (SI/NO)      | Si                                 |          | <b></b>  | 6 |  |

Selezionando il tasto **«ELIMINA»** è possibile cancellare il documento caricato e ricaricarne uno nuovo

N.B: una volta selezionato il tasto «AVANTI», NON è più possibile tornare indietro e modificare la compilazione dei titoli valutabili e/o i documenti caricati.

Università degli Studi LINK | Via del Casale di San Pio V, 44 - 00165 Roma | Tel. +39 06 3400 6000 | info@unilink.it | www.unilink.it

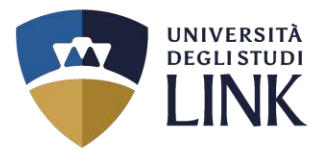

Ξ

MENU

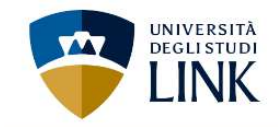

## 🔲 < ... D 1 2 E 1 ... >>

### Conferma dichiarazione titoli e documenti per la valutazione

Verificare le informazioni inserite relativamente ai titoli ed ai documenti inseriti per la valutazione.

| Tipologia                                | Titolo                             |
|------------------------------------------|------------------------------------|
| Autocertificazione ex dpr 445/00 firmata | AUTOCERTIFICAZIONE                 |
| Certificazioni linguistiche (SI/NO)      | SI                                 |
| Copia documento d'identità               | DOCUMENTO DI IDENTITA'             |
| Dichlarazione ex art. 3.1 DM 621/24      | DICHIARAZIONE EX ART 3.1 DM 621/24 |
| Diploma di specializzazione (SI/NO)      | -                                  |
| Dottorato di ricerca (SI/NO)             | NO                                 |
| ELENCO TITOLI VALUTABILI                 | ELENCO TITOLI VALUTABILI           |
| Laurea L2, L1, LS, LM, A1, A2 (SI/NO)    | NO                                 |
| Master (5l/NO)                           | NO                                 |
| Media pond. esami Titolo di acc. (SI/NO) | SI                                 |
| Servizio di Insegnamento (SI/NO)         | SI                                 |
| Votazione Titolo di accesso (SI/NO)      | SI                                 |

29

Indietro

Verificare le informazioni inserite e per confermare cliccare su AVANTI

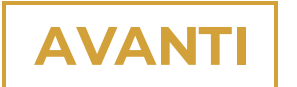

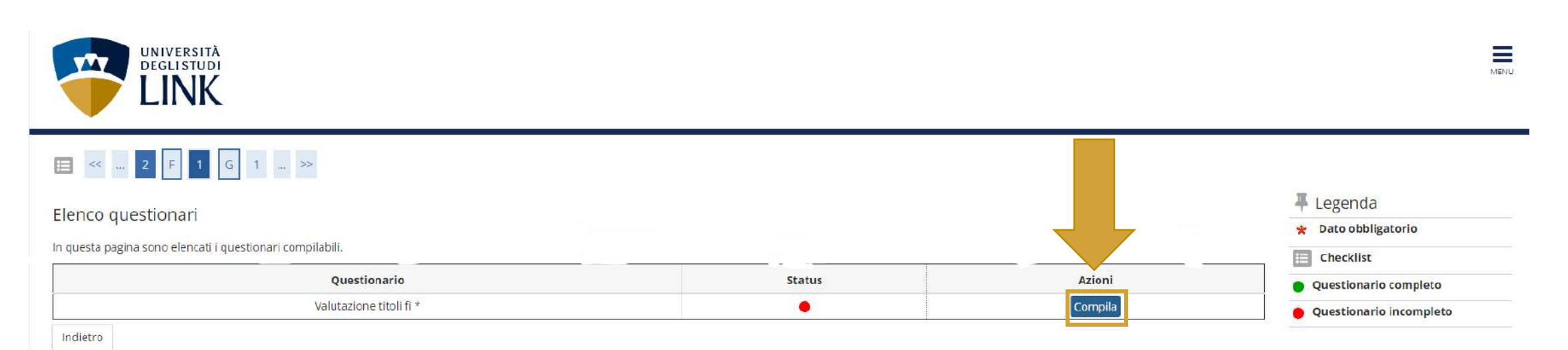

Per poter procedere cliccare obbligatoriamente su

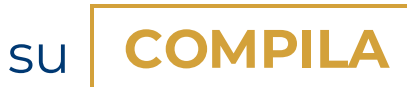

UNIVERSITÀ DEGLI STUDI

INK

50

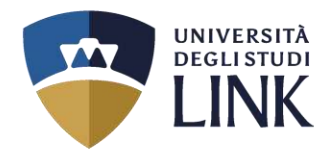

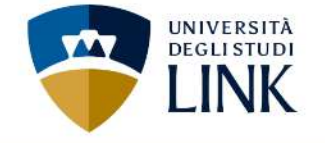

#### 🕷 » Questionario

## Compilazione del questionario "Questionario valutazione titoli"

Le domande contrassegnate con (\*) sono obbligatorie.

### Validità della laurea

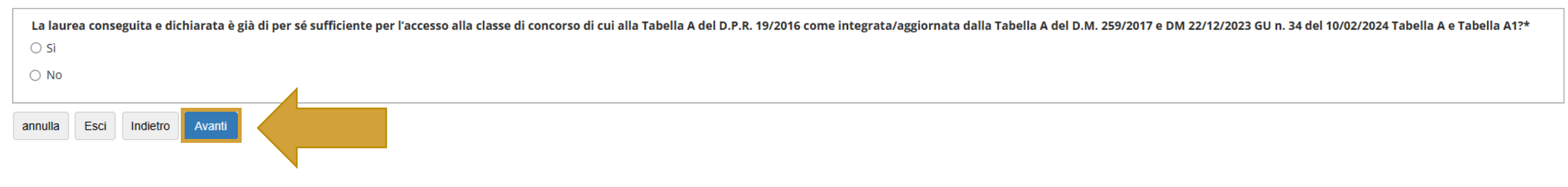

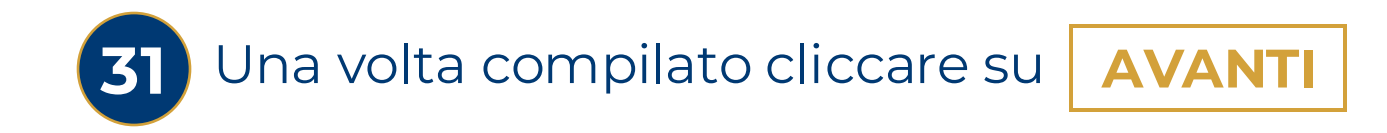

MENU

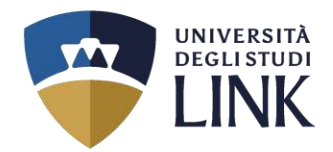

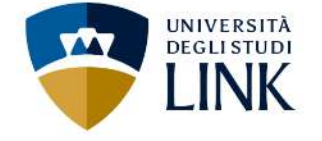

#### o Questionario

## Compilazione del questionario "Questionario valutazione titoli"

#### Le domande contrassegnate con (\*) sono obbligatorie.

| Il sottoscritto/La sottoscritta consapevole d<br>che l'Università in caso di dichiarazioni men | elle sanzioni penali previste dall'art. 76 del D.P.R. 445/2000, nel caso di mendaci dichiarazioni, falsità negli atti, uso o esibizione di atti falsi o contenenti dati non più rispondenti a verità, e consapevole altresì del fatto<br>daci procederà all'annullamento d'ufficio dell'immatricolazione (art. 21-nonies L. 241/90), dichiara che quanto inserito nella presente autocertificazione corrisponde al vero.* |
|------------------------------------------------------------------------------------------------|----------------------------------------------------------------------------------------------------|
| ⊖ Sì                                                                                           |                                                                                                    |
| ⊖ No                                                                                           |                                                                                                    |
| (specificare):                                                                                 |                                                                                                    |
|                                                                                                |                                                                                                    |
| annulla Esci Indietro Avanti                                                                   |                                                                                                    |
|                                                                                                |                                                                                                    |

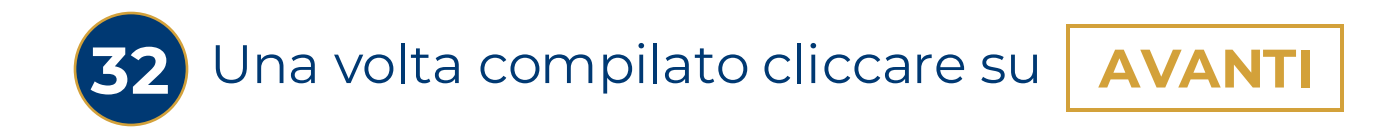

Università degli Studi LINK | Via del Casale di San Pio V, 44 - 00165 Roma | Tel. +39 06 3400 6000 | info@unilink.it | www.unilink.it

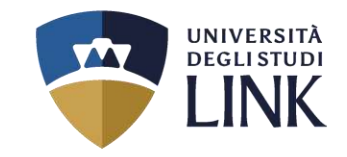

| A • Questionario Riepilogo Questionario valutazione titoli  I questionario non è stato CONFERMATO.  Tutte le domande del questionario sono complete.                                                                                                    | <ul> <li>Nella schermata di riepilogo confermare il questionario cliccando su</li> <li>CONFERMA</li> </ul> |
|----------------------------------------------------------------------------------------------------|----------------------------------------------------------------------------------------------------|
| PAGINA 1  Validità della laurea La laurea conseguita e dichiarata è già di per sè sufficiente per l'accesso alla classe di concorso di cui alla Tabella A del D.P.R. 19/2016 come integrata/aggiornata dalla Tabella A del D.M. 259/2017 e DM 22/12/2023 GU n. 34 del 10/02/2024 Tabella A e Tabella A1?  Modifica Pagina 1                                                                                                    |                                                                                                    |
| PAGINA 2<br>Il sottoscritto/La sottoscritta consapevole delle sanzioni penali previste dall'art. 76 del D.P.R. 445/2000, nel caso di mendaci<br>dichiarazioni, falsità negli atti, uso o esibizione di atti falsi o contenenti dati non più rispondenti a verità, e consapevole altresi<br>del fatto che l'Università in caso di dichiarazioni mendaci procederà all'annullamento d'ufficio dell'immatricolazione (art. 21-<br>nonies L. 241/90), dichiara che quanto inserito nella presente autocertificazione corrisponde al vero.<br>Modifica Pagina 2<br>Conferma | 34    Per dichiarare che quanto inserito corrisponde al vero, cliccare su                                  |

### # » Questionario

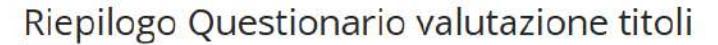

| Il questionario è stato CONFERMATO                                                                                                    |    |
|----------------------------------------------------------------------------------------------------|----|
| Esci Stampa                                                                                                    |    |
| – Validità della laurea –                                                                                                    |    |
| La laurea conseguita e dichiarata è già di per sé sufficiente per l'accesso alla classe di concorso di cui alla Tabella A del D.P.R.<br>19/2016 come integrata/aggiornata dalla Tabella A del D.M. 259/2017 e DM 22/12/2023 GU n. 34 del 10/02/2024 Tabella A e<br>Tabella A1? | Sì |

### PAGINA 2

Il sottoscritto/La sottoscritta consapevole delle sanzioni penali previste dall'art. 76 del D.P.R. 445/2000, nel caso di mendaci dichiarazioni, falsità negli atti, uso o esibizione di atti falsi o contenenti dati non più rispondenti a verità, e consapevole altresì del fatto che l'Università in caso di dichiarazioni mendaci procederà all'annullamento d'ufficio dell'immatricolazione (art. 21-SÌ nonies L. 241/90), dichiara che quanto inserito nella presente autocertificazione corrisponde al vero.

#### Esci 🖨 Stampa

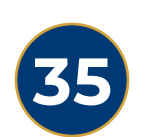

Nella schermata di riepilogo è possibile STAMPARE il QUESTIONARIO. ATTENZIONE! Andando avanti nel processo non sarà più possibile stampare le risposte. **ESCI** Una volta ultimato il processo e stampato il riepilogo, cliccare su

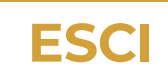

UNIVERSIT **DEGLISTUDI** 

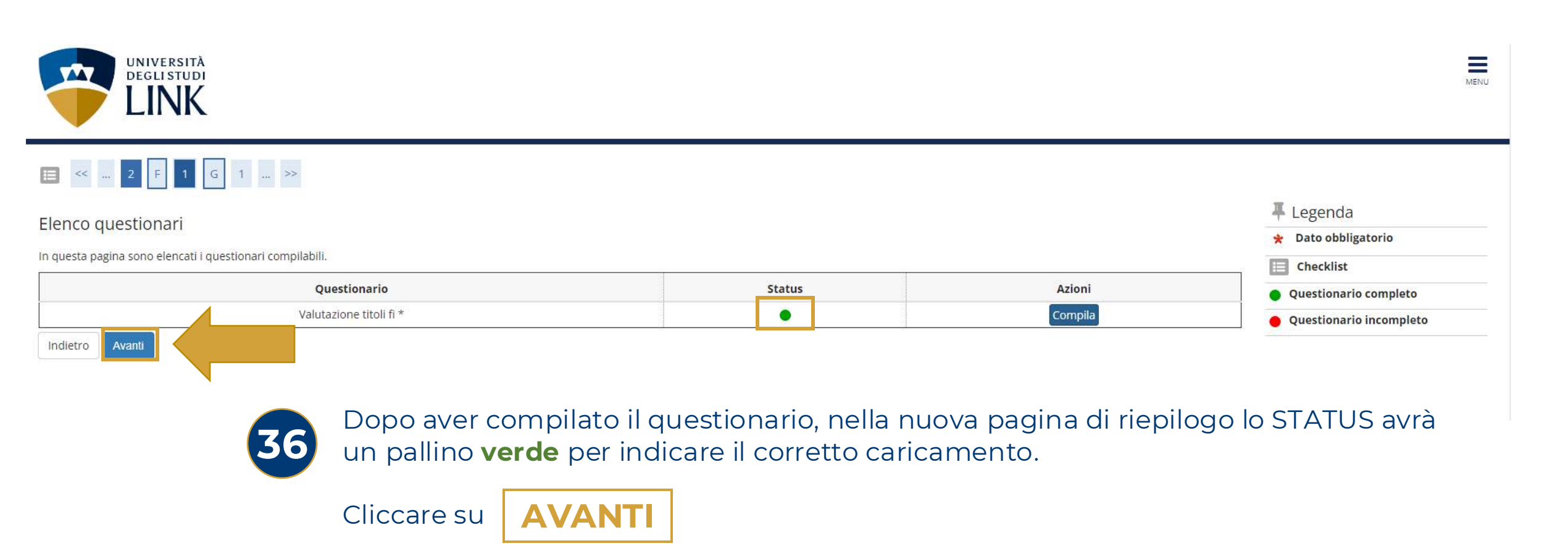

UNIVERSITÀ DEGLI STUDI

INK

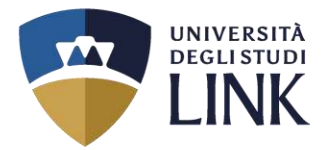

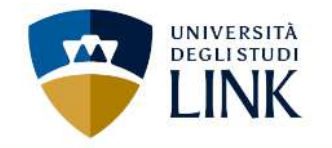

# 🔚 << ... 1 F 1 G 1 ... >>

### Privacy Policy

In questa pagina viene visualizzato il modulo dove confermare o meno di aver letto e compreso l'informativa ai sensi ai sensi dell'articolo 13 e art. 14 GDPR 2016/679.

| 1 | Informativa GDPR 2016/679.                                                                                                    |
|---|----------------------------------------------------------------------------------------------------|
|   | Dichiaro di aver letto e compreso l' <u>informativa</u> ai sensi dell'articolo 13 e art. 14 GDPR 2016/679:            Si          No |
|   | Indietro Avanti                                                                                                    |

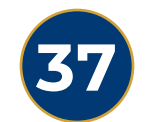

Cliccare su **Sì** per dichiarare di aver visualizzato, letto e compreso, l'INFORMATIVA SULLA PRIVACY.

Successivamente cliccare su

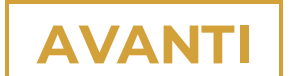

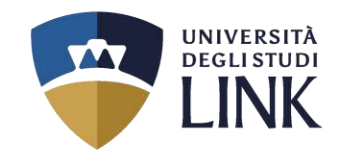

MENU

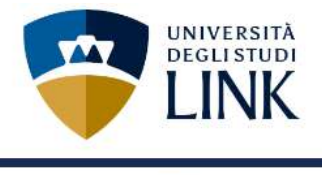

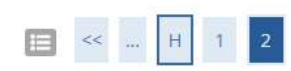

### Conferma scelta concorso

Verificare le informazioni relative alle scelte effettuate nelle pagine precedenti.

| Concorso                                |                     |                                                                                                    |
|-----------------------------------------|---------------------|----------------------------------------------------------------------------------------------------|
| Descrizione                             |                     | Regione Lazio Percorso 60 CFU                                                                                                    |
| Preferenze                              |                     |                                                                                                    |
| Preferenza                              |                     | FI-A001RM - CLASSE A001-FI - PROCESSO DI INSEGNAMENTO E APPRENDIMENTO PER MATERIE DI ARTE ED IMMAGINE NELLA<br>SCUOLA SECONDARIA DI I GRADO, 60CFU - Percorso da 60 CFU, cat. amm. 201 - 5% Riservato - FI 60 CFU Allegato 1 |
| Categoria amministrativa ed au          | sili di invalidità  |                                                                                                    |
| Categoria amministrativa                |                     | 5% Riservato - FI 60 CFU Allegato 1                                                                                                    |
| Richiesta ausilio handicap              |                     | No                                                                                                    |
| ndietro Completa ammissione al concorso |                     |                                                                                                    |
| 38                                      | Verificare le infor | mazioni relative alle scelte effettuate precedentemente e cliccare su                                                                                                    |
|                                         | COMPLETA            | AMMISSIONE AL CONCORSO                                                                                                    |

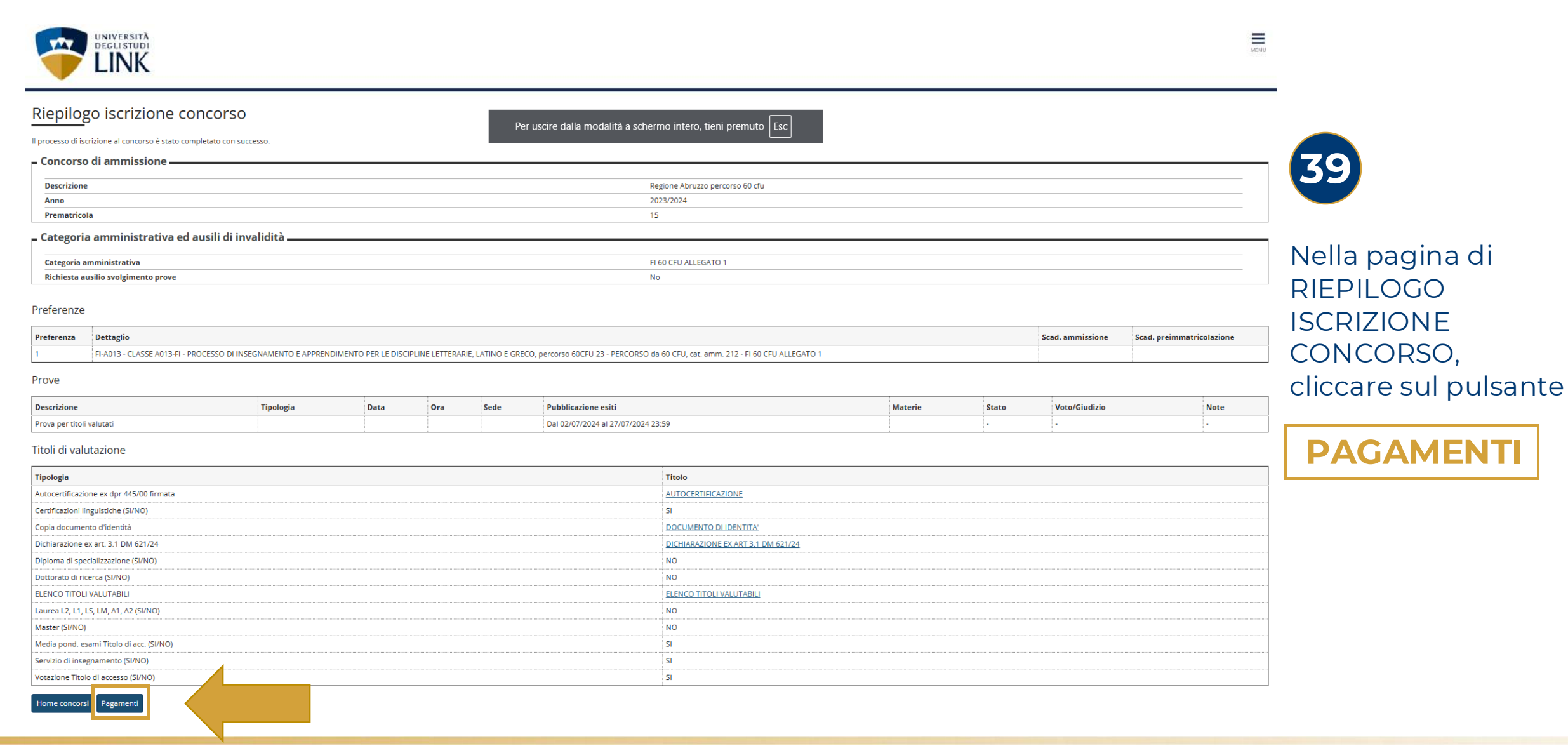

UNIVERSITÀ DEGLISTUDI

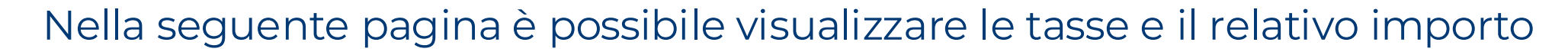

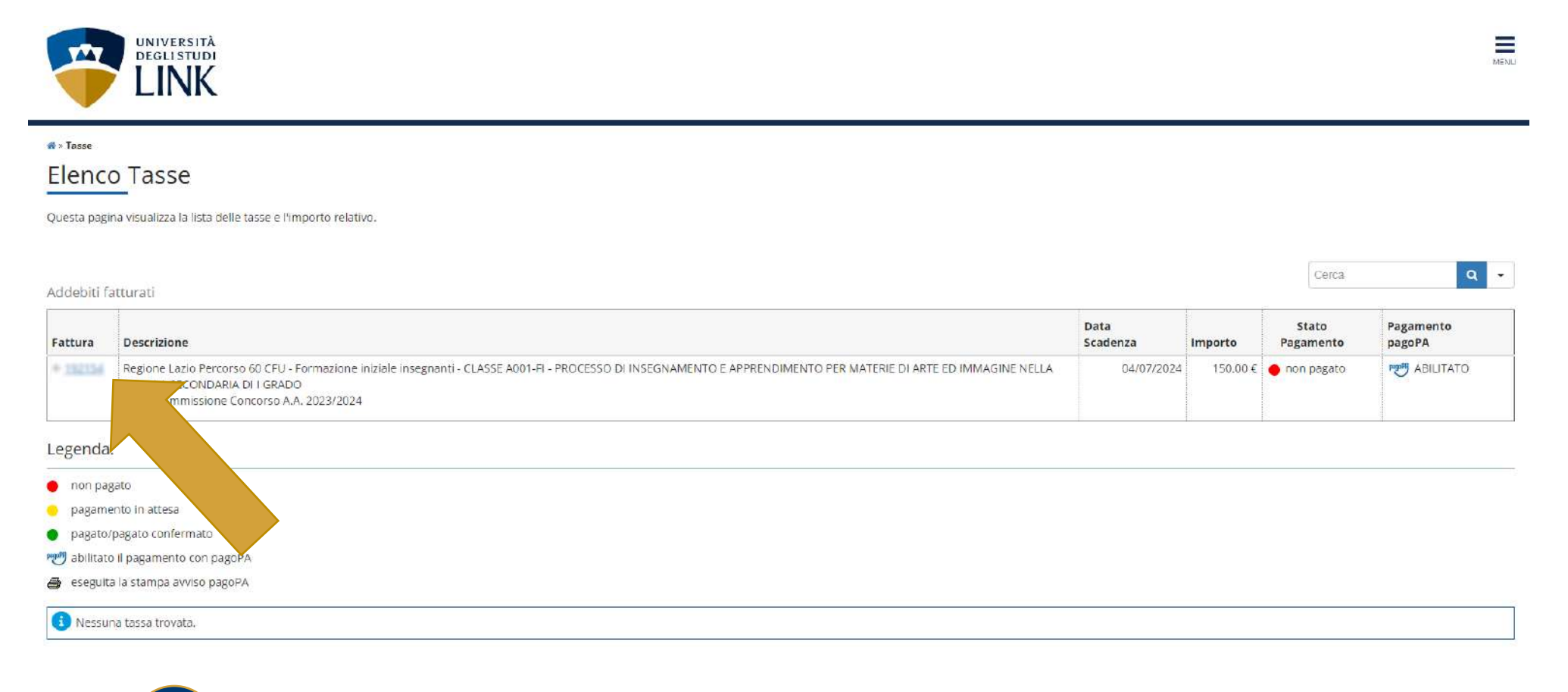

O Cliccare sul NUMERO IN BLU e seguire la procedura di pagamento

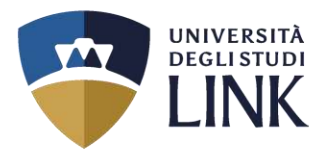